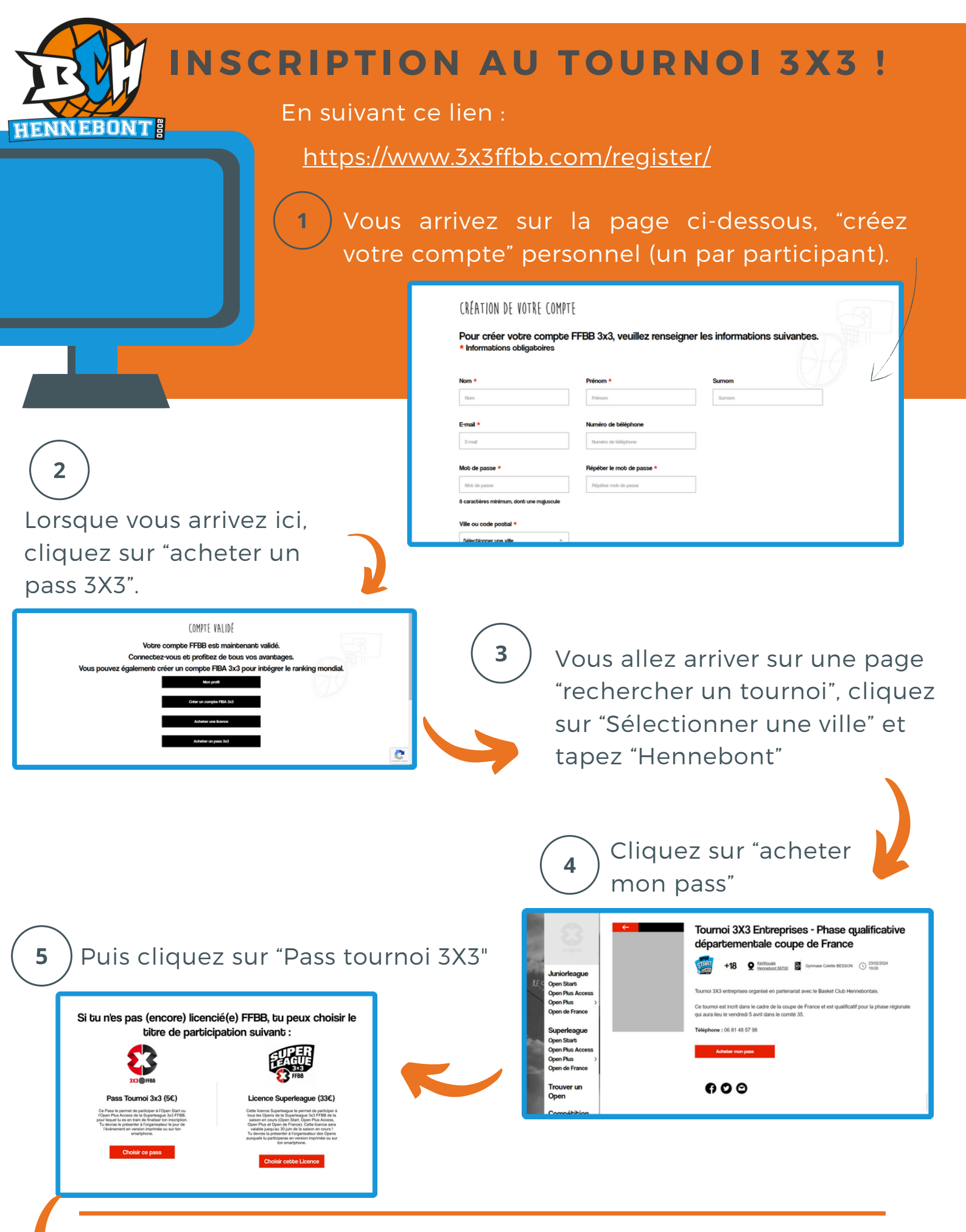

Suite en page suivante !

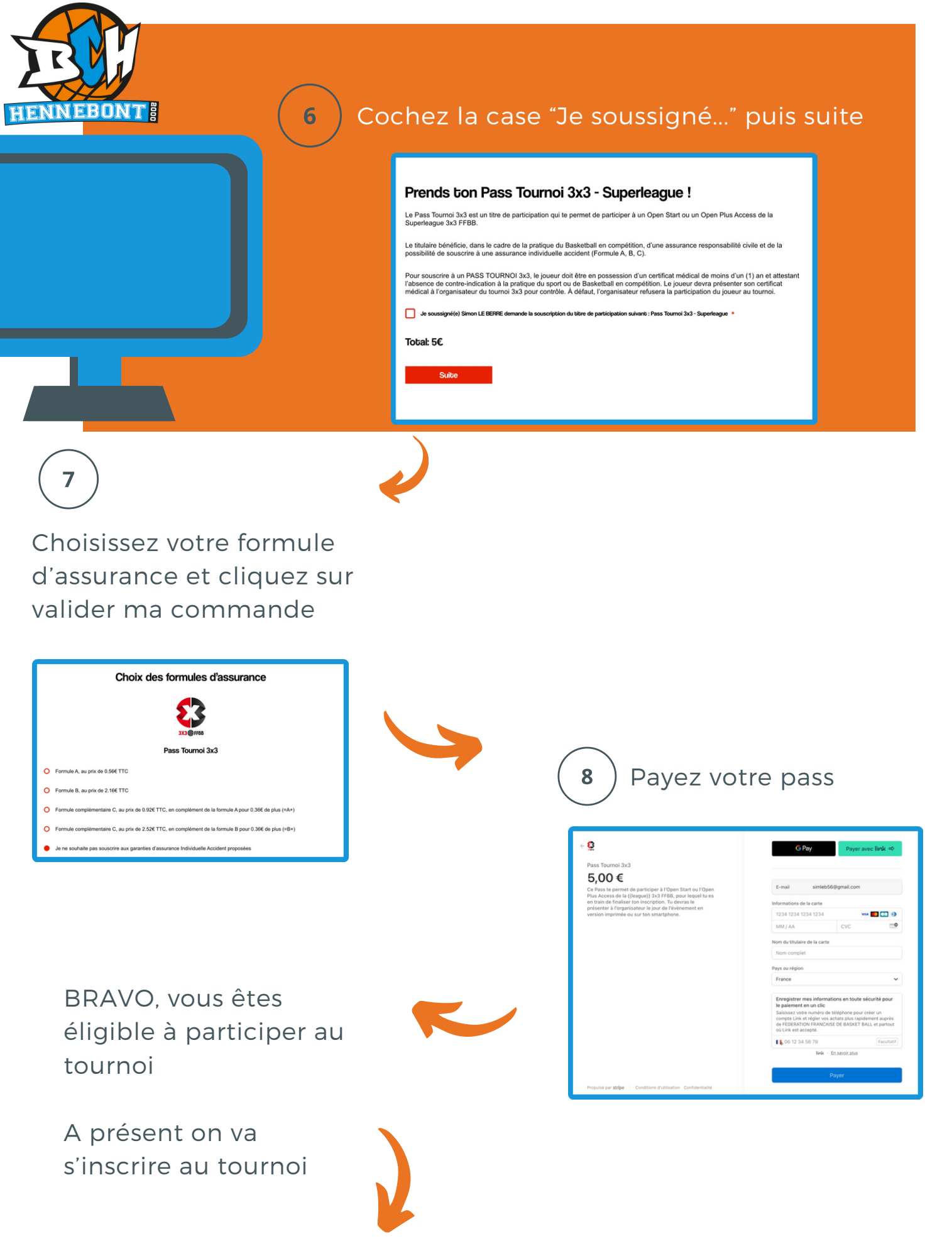

Voir page 3

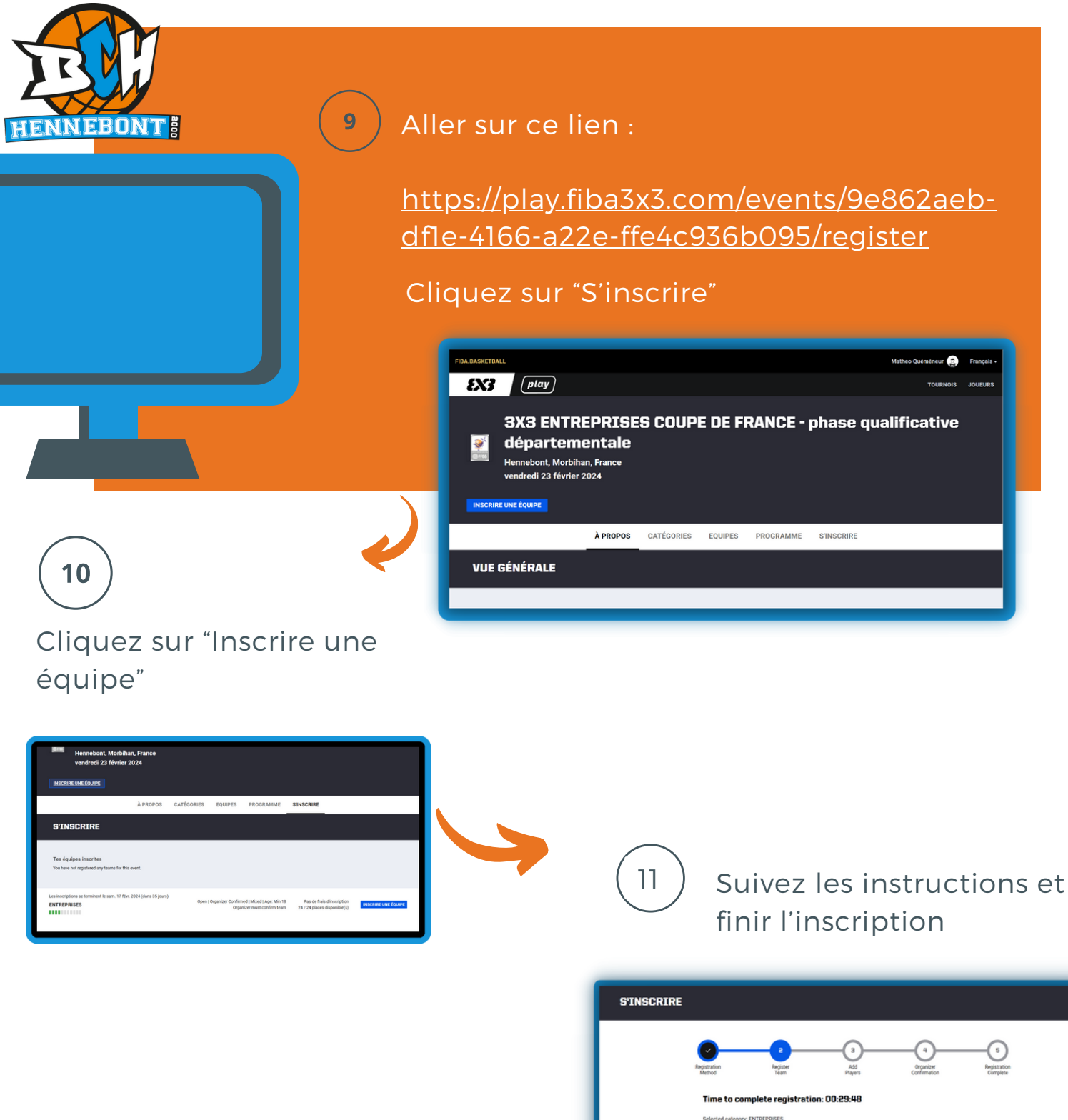

BRAVO, vous êtes désormais inscrit au tournoi

rer le nom de l'équipe et une adresse e-mail valide

**RENDEZ-VOUS LE 23** FÉVRIER